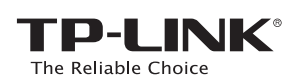

# Guía de Instalación Rápida

Router Inalámbrico N 450Mbps

TL-WR941ND

# 1. Conecta el Hardware

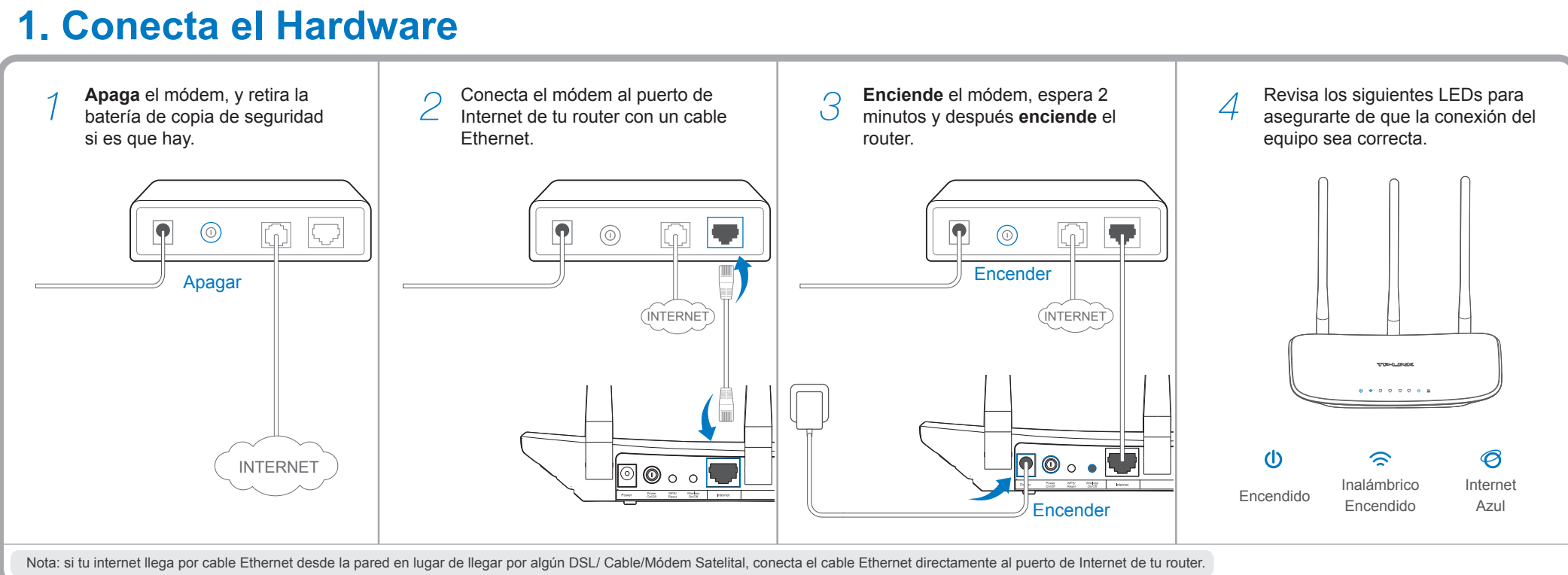

REV1.0.0 505215 (INTERNE

内 (TP

Conexión Típica

Módem

0

-)

Router Inalámbrico N

**)** 🔘 o o

Ţ,

# 2. Configura el Router

### Método 1 Vía Navegador Web

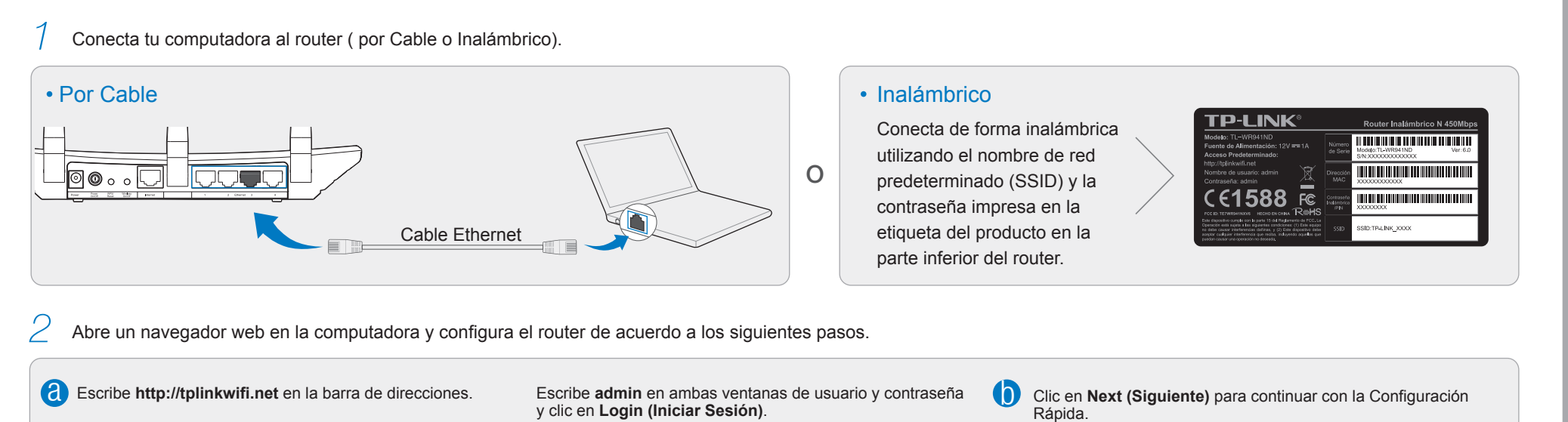

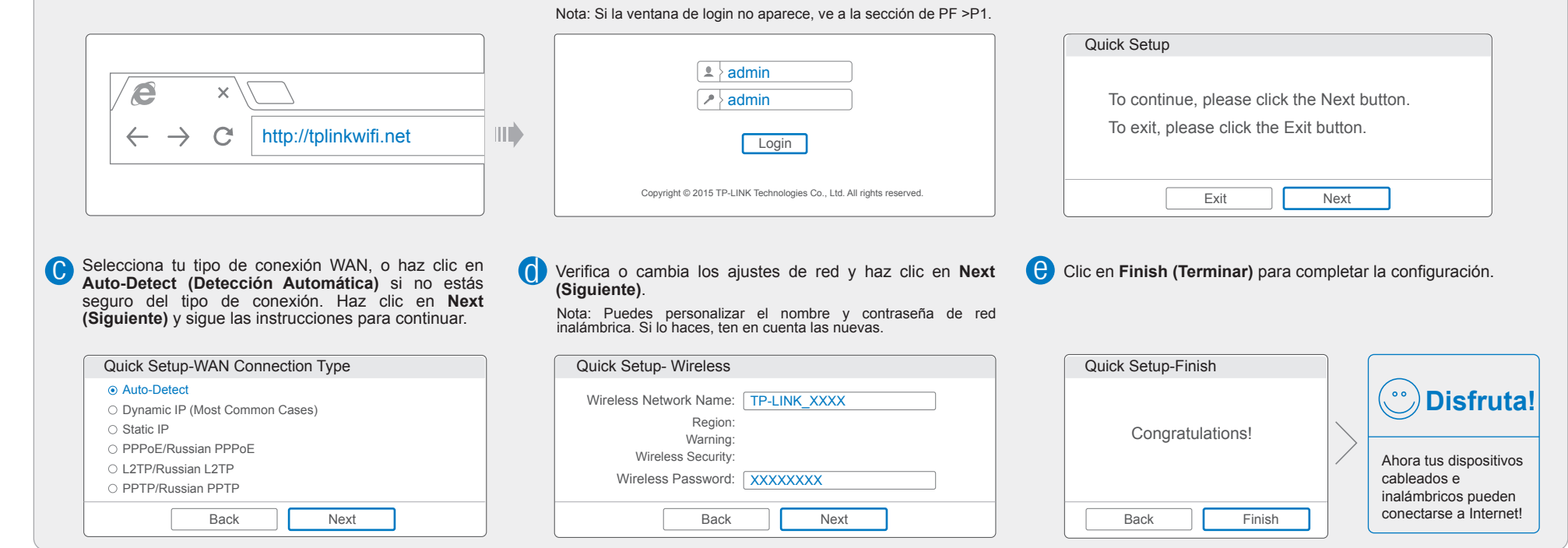

### Método 2 Asistente de Configuración Vía CD -

Nota: Si estás utilizando un equipo que no puede ejecutar el mini CD, consulta el Método 1 para la configuración.

| Inserta el CD de instalación de<br>TP-LINK en la unidad de CD-ROM. | 2 Seleccciona TL-WR941ND y después<br>da clic <b>Easy Setup Assistant</b> .<br>Nota: Si la página principlal no aparece en tu<br>computadora, navega por los archivos del CD<br>y haz doble clic en Autorun.exe. |                                                                                                 | 4 Clic en <b>FINISH (TERMINAR)</b> para completar la configuración.                                                                                                    |
|--------------------------------------------------------------------|----------------------------------------------------------------------------------------------------|-------------------------------------------------------------------------------------------------|----------------------------------------------------------------------------------------------------|
|                                                                    | TL-WR941ND<br>Easy Setup Assistant<br>User Guide                                                                                                    | Welcome     Install Router     Configure Router     Confirm Settings         Image: Description | Welcome     Install Router     Configure Router     Confirm Settings     ① FINISH         Image: Confirm Settings         Image: Confirm Settings |

# **Preguntas Frecuentes (PF)**

#### P1. ¿Qué puedo hacer si no aparece la ventana de inicio de sesión?

- R1. Si el equipo está configurado con una dirección IP estática o fija, cambia para obtener una dirección IP automáticamente.
- R2. Comprueba que el enlace "http://tplinkwifi.net"se haya introducido correctamente en el navegador web. También puedes introducir "http://192.168.0.1" en el navegador web y da "Enter".
- R3. Utiliza otro navegador y vuelve a intentarlo.
- R4. Reinicia el router y vuelve a intentarlo.
- R5. Deshabilita el adaptador de red utilizado actualmente y luego habilítalo de nuevo .

#### P2. ¿Qué puedo hacer si no puedo entrar a Internet?

- R1. Comprueba si el Internet funciona correctamente conectando una computadora directamente al módem mediante un cable Ethernet. Si no es así, contacta a tu proveedor de Internet.
- R2. Abre un navegador web, introduce "http://tplinkwifi.net " y trata de establecer de nuevo.
- R3. Reinicia el router y vuelve a intentarlo.

Nota: Para los usuarios de cable módem, reiniciar el módem primero. Si el problema persiste, ve a Network > MAC Clone, después clic en Clone MAC Address y Save.

| WAN MAC Address:        | XX-XX-XX-XX-XX-XX | Restore Factory MAC |
|-------------------------|-------------------|---------------------|
| Your PC's MAC Address:  | XX-XX-XX-XX-XX    | Clone MAC Address   |
| Tour r o s MAO Address. | ~~~~~~            | Clone MAC Address   |

#### P3. ¿Cómo puedo restaurar el router con la configuración de fábrica?

- R1. Mientras que el router está encendido, presiona y mantén el botón "WPS / Reset" en la parte posterior del router durante 8 segundos aproximadamente.
- R2. Entrar en la página Web de Administración del router, ir a System Tools->Factory Defaults, clic Restore, espera hasta que la barra de progreso de carga haya terminado.

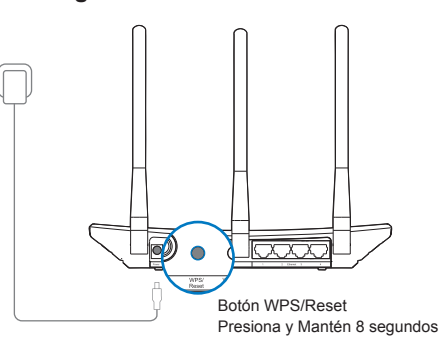

#### P4. ¿Qué puedo hacer si olvidé mi contraseña de la página de administración web?

R. Restaura tu router con la configuración de fábrica y después utiliza "admin" como nombre de usuario y contraseña para entrar.

#### P5. ¿Qué puedo hacer si olvidé mi contraseña de la red inalámbrica?

- R1. La contraseña de fábrica puedes encontrarla en la etiqueta que viene en la parte inferior del router .
- R2. Si has cambiado la contraseña, ingresa a la página web de administración del router, ve a Wireless > Wireless Security para obtener tu contraseña.

Nota: Si tus preguntas no fueron respondidas aquí, ve a http://www.tp-link.com/mx/support y clic en Contacte con la Asistencia Técnica para asistirte.

## **Indicadores LED**

| Imagen | Nombre                  | Estatus                    | Indicador                                                                                                    |
|--------|-------------------------|----------------------------|----------------------------------------------------------------------------------------------------|
| Ŵ      | (Apagado/<br>Encendido) | Apagado<br>Encendido       | Está Apagado.<br>Está Encendido.                                                                                                    |
|        | (Inalámbrico)           | Apagado<br>Encendido       | La función inalámbrica está desactivada.<br>La función inalámbrica está trabajando apropiadamente.                                                                                                    |
|        | (Ethernet)              | Apagado<br>Encendido       | No hay ningún dispositivo (s) conectados al puerto (s) Ethernet 1/2/3/4.<br>Hay dispositivo (s) conectado al puerto (s) Ethernet 1/2/3/4.                                                                             |
| ®      | (Internet)              | Azul<br>Naranja<br>Apagado | El puerto de Internet está conectado, y el Internet es accesible.<br>El puerto de Internet está conectado, pero el Internet es inaccesible.<br>El puerto de Internet no está conectado, y el Internet es inaccesible. |

| 1 |       | Intermitente | El botón WPS en el router se está presionando, y el router está tratando de conectar un dispositivo inalámbrico a la red a través de WPS. |
|---|-------|--------------|----------------------------------------------------------------------------------------------------|
| l | (WPS) | Encendido    | La conexión a través de WPS es un éxito.                                                                                                  |
|   |       | Apagado      | La conexión a través de WPS falla.                                                                                                    |

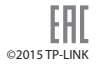